# 地方創生「連携・交流ひろば」 地方創生交流掲示板

# スレッド・記事投稿マニュアル

# 2018.09.20 公益財団法人日本生産性本部 地方創生・自治体経営支援センター

# 目次

| 1. 地方創生交流掲示板について | 2  |
|------------------|----|
| 2. ログイン          | 3  |
| 3. 一覧ページ         | 4  |
| 4. 投稿規約          | 5  |
| 5. スレッドの追加       | 6  |
| 6. スレッドの閲覧       | 8  |
| 7. コメントの追加       | 9  |
| 8. パスワードの再設定     | 10 |

1.地方創生交流掲示板について

地方創生交流掲示板は、地方創生カレッジの受講者や、地方創生の事業に係る方、その他地方創生に関心のある 方、が、地方創生に係る質問や地域の情報などを書込み、情報交換を行う場です。 投稿された事例や意見、それに対するコメント等は一般に公開されます。

トップページ - 皆ページ(4ページ) 個別スレッドページ(8ページ) トップページ左側エリアから掲示 投稿された話題(スレッド)が一覧 スレッドごとに、投稿会員が作成し 板にログインして投稿することもで 表示されます。関心のあるスレッド た記事と、他の会員のコメントが表 きます。多くのスレッドを一覧するに をカテゴリ、対象地域、対象分野等 示されます。 は、上あるいは左下のボタンから掲 での絞り込みやキーワード検索で ・投稿会員の方は、スレッドにコメント 示板の一覧ページ(右図)にお入り 投稿会員の方はログインするとス を投稿できます。 ください。 レッドを追加できます。 MA(E) 編集(E) 表示(Y) 種類(E) ブックマー5(E) オール(E) ヘルプ(H) かイル(E) 福美(E) 表示(M) 尊慕(S) ブックマーク(E) ゲール(E) ヘルプロ 20-11(E) 編集(E) 客学(A) 羅整(E) 治かさーがあ) アール(E) おけおう (連携・交流のうな) ログデーメーキ 地方創生/連携・交売05(1)(デジー × + 地方創生「遺情・文式ひちば」 [アザイン× 6 - 0 4 ··· 0 1 0. mm +00 m + 0 + (i) A https://www.chihousa.pei-6 - 0 0 D A https://www.chilbausconei-··· C & Q HE + 0 0 IN 0 E 4 = + - C 4 0.4 ... 0 0 0.185 ± 0 0 m + 0 + = 85% 地方創生「連携・交流ひろば」 ANTHENSIOS 地方創生「連携・交流ひろば」 ようこモザメリル ATERNATIO - HEAR | BRECONT - ARRENDON 地方創生「連携・交流ひろば」 ようこでアストロ ▲ 総不能主力レッジ -8120 --84.2.0 ご取らく認知能を使えれた目の語シングがつん「細胞の 「実践!儲かる農水産業」講座のご紹介 地方創生交流揭示板 ご案内1.フーナズムDFDジャパン2018 (Testare DF 三世じドゴリテーチ&コンテルティング (2015-04-30 15.07.20) 意味を作わたけ、ログインして、スレッドの作用す 2018.00.10 ご割用:長坂浩時時のにおくナー・マーケットセランド コメントの投稿を利用いします。 101812.274 2446655ME HER HENDERTS ARPERTS 100 こんにもは1回港以外1日中一手をはつせんでくつがすす。 VIEROR? BE RARAKAR ALONNU, DAAVANNERSHUDS, BAT>>>TANKC. (MRIMSGRAMMINERS 8782374 出版からしる情報 カレッド課座の協力・感想 地方新生活人情報 12.0 Q, 2018-05-20 CY-LDE MANHEAVA, THEA: MANARMERCENTS INVERTICAL CONTRACTOR STATES 【番川】 みんなで行きたい! 国家課程まんの CO. THE A DIR HER LEFT 012-00-20 COUNTS WHILE I II HAVE A 1910 BAR 212W THERADA IN COMMON 51.3 講座・地球会社をご紹介します。 ドルネイム、空田を行うシアクタし、このみていたかったようです。 VANALE BASSING 直接(1909/95)をミナー・マーナットモウン 【香川】みんなで行さたい!菌営讃岐まんのう公園! 52.3 2013-00.18 -----TENDERIS AMPPROTE Zeer # (2010-04-02.12/20.12 COTALOUS : Constant Kate Allante ( SBBT + Constant Anna Anna Anna BRITER 1-12 (2018,09,10 10-21-45) -----講座・地域金融をご紹介します。

地方創生交流掲示板には、こちらのURLからもアクセスできます。 https://www.chihousousei-hiroba.jp/bbs/index.php

## 2.ログイン

地方創生交流掲示板にスレッドやコメントを投稿するには、一覧ページからログインいただく必要があります。

- ① 掲示板の一覧ページ中央の「ログイン」ボタンを押します。
- ②「ID」には、今回の登録に際してご提供いただきました、初期パスワードのお知らせをお送りしたメールアドレスを記入ください。
- ※ パスワードがわからなくなった場合は、下の「パスワード再設定はこちら」を利用します。詳しくは「8.パスワードの再設定 (10ページ)をご参照ください。

トップページ(ログイン前)

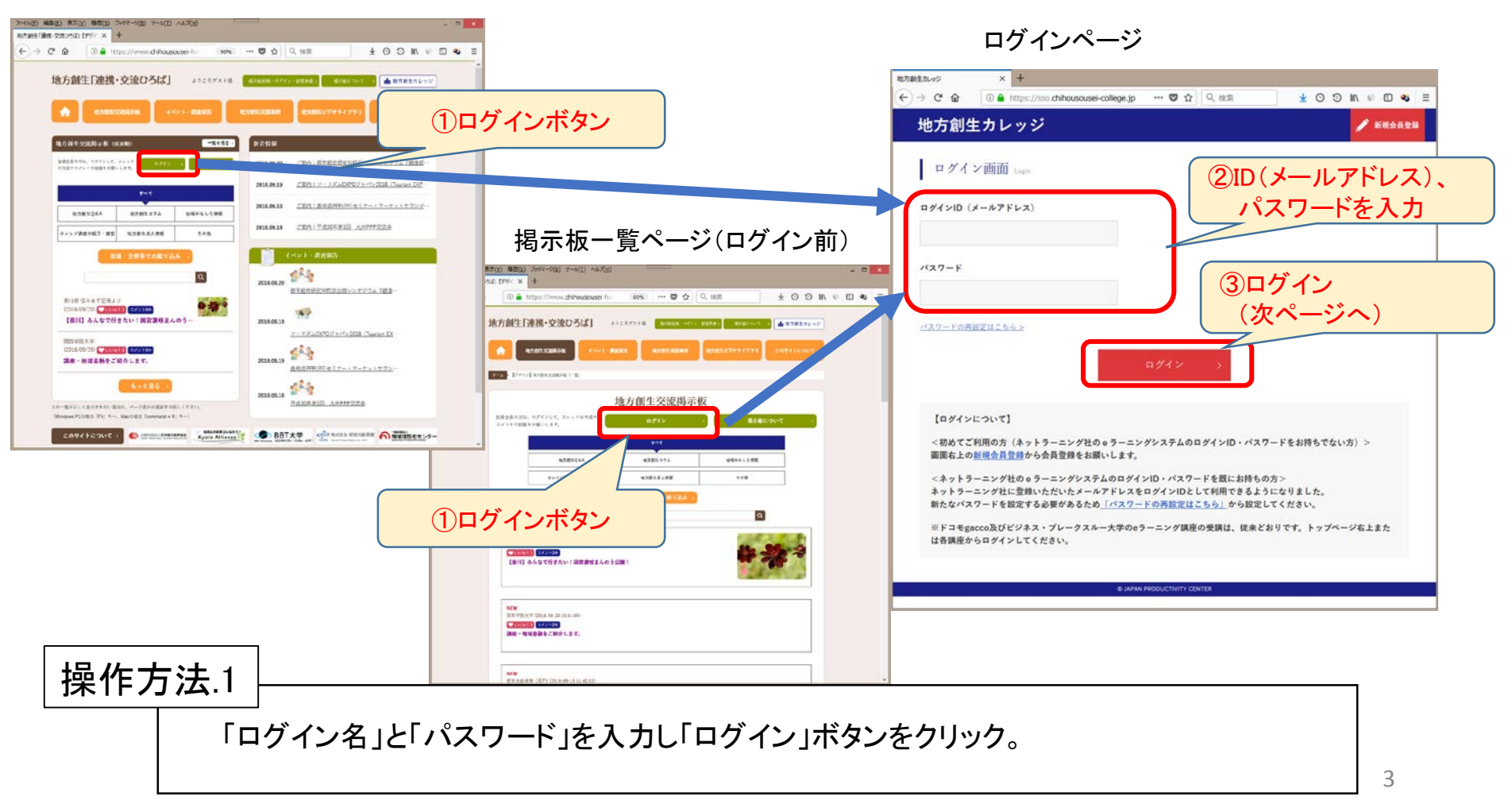

### 3.一覧ページ(トップページの左側部分も同様です)

ログイン後の一覧ページには、地方創生の実践事例のご紹介など、記事をスレッドとして一覧表示しています。

- (1) スレッドを追加する場合には、画面中央の「スレッドの追加はこちら」ボタンを押します(以降の操作は6ページを参照)。
- ② 掲示板が円滑に運営されるよう、投稿規約を定めていますので、ご確認ください(5ページを参照)。
- ③ スレッドには6種のカテゴリや、該当する地域や分野が設定されています。関心のある種類のスレッドを絞りこんで閲覧できます。
- ④ 関心のあるキーワード(一つの文字列)をタイトルや本文に含むスレッドを検索することができます。
- ⑤ 他の投稿会員が投稿したスレッドは、コメントのあるスレッドは最新のコメントが投稿された日時、コメントのないスレッドは作成され た日時を基準に、上から新しい順に一覧表示しています。
- ⑥ スレッドのタイトルをクリックすると、それぞれのスレッドのページを表示します(以降の操作は7ページを参照)。
- ⑦ スレッドごとに「いいね」を押された数やコメントの数、最近(3日以内)登録されたコメントの数が表示されています。良いと思ったス レッドには、それぞれのスレッドの中で「いいね」を押すことができます。

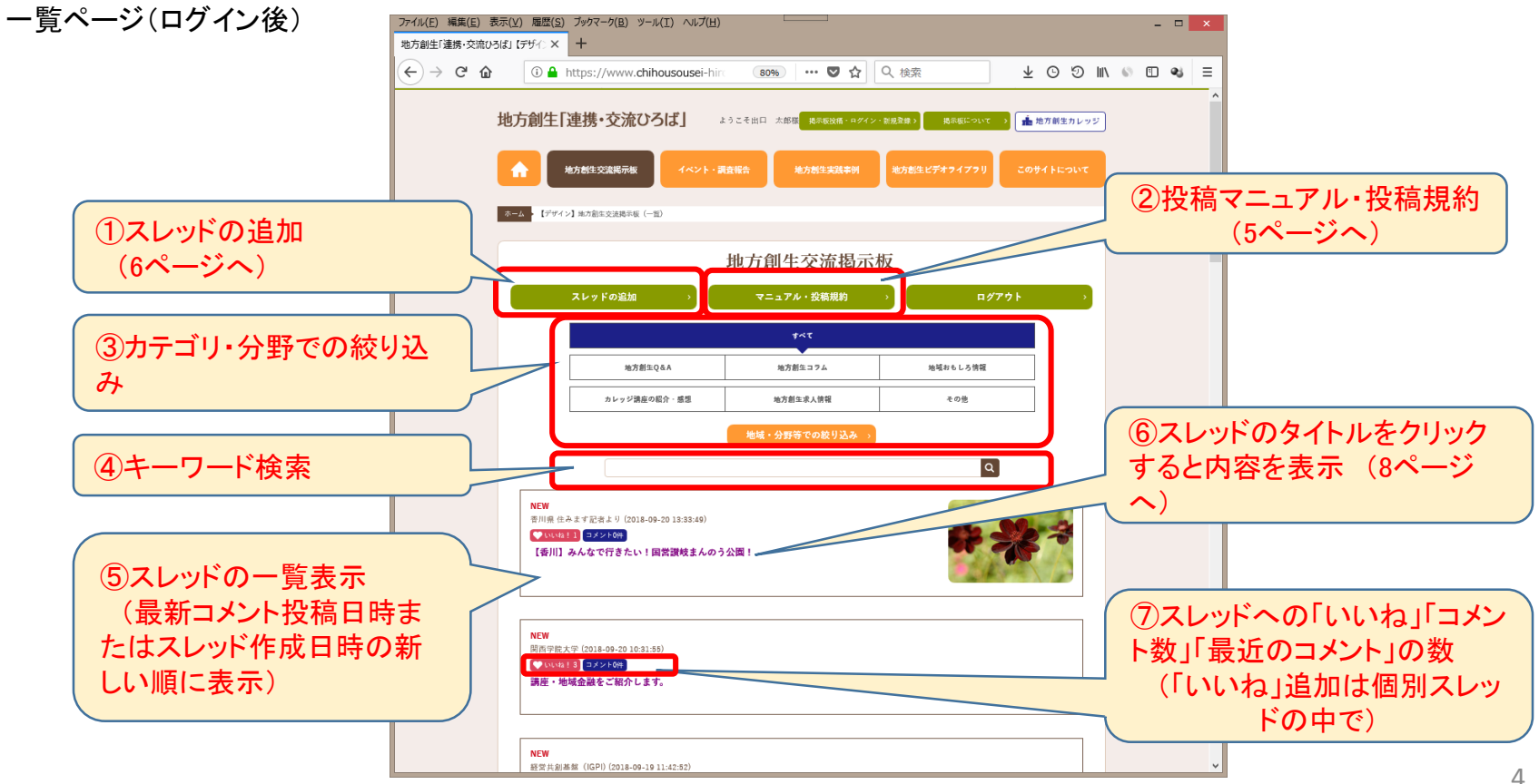

4.投稿規約

掲示板が円滑に運営されるよう、投稿規約を定めています。 スレッドの投稿、コメントの投稿 両方にかかわりますので、投稿される前にご確認ください。

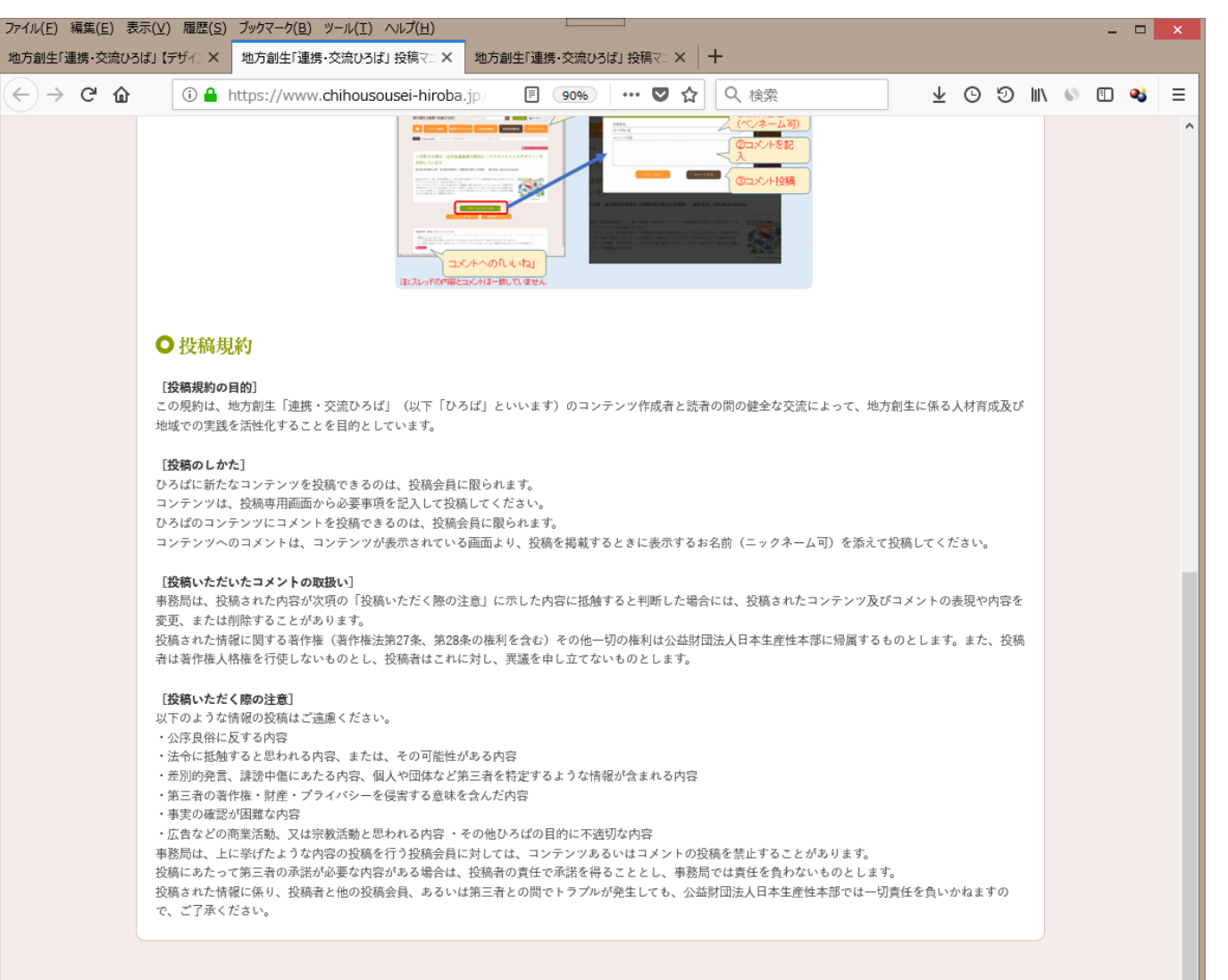

投稿マニュアル・投稿規約ページ 後半部に投稿規約を掲載

#### 5.スレッドの追加(1)

前ページの一覧ページで「スレッドの追加はこちら」を押すと、下図のようなポップアップが表示されます。

スレッドを追加する際には、一覧画面(ログイン後)内の「スレッドの追加はこちら」ボタンを押して(前ページ参照)、スレッド作成 画面を表示させます。

スレッド作成画面に、投稿する内容を入力してください。

- ① タイトルを記入してください。
- ② 投稿者名には、シティマネージャ各位の氏名が記入されていますが、ペンネーム等に変更いただけます。
- ③ 投稿する本文を記入してください。
  ご紹介いただく取組に関係する外部ウェブサイトのURLで記入いただくと、URLリンクとして公開されます。
  ④ 取組の様子を紹介いただく写真など、画像を1枚投稿することができます(任意)。
- ④ 取組の様子を紹介いたたく与具など、画像を「秋夜橋りることができまり(仕息)。
  ⑤ スレッドの内容に合わせて、カテゴリ、地域(都道府県)、分野を選択してください。地域と分野は複数にまたがって選択させ

⑤ スレットの内容に合わせて、カテゴリ、地域(都道府県)、ガ野を選択してください。地域とガ野は複数にまだかって選択させ れば、関心を持っている他の掲示板ユーザに閲覧されやすくなります。

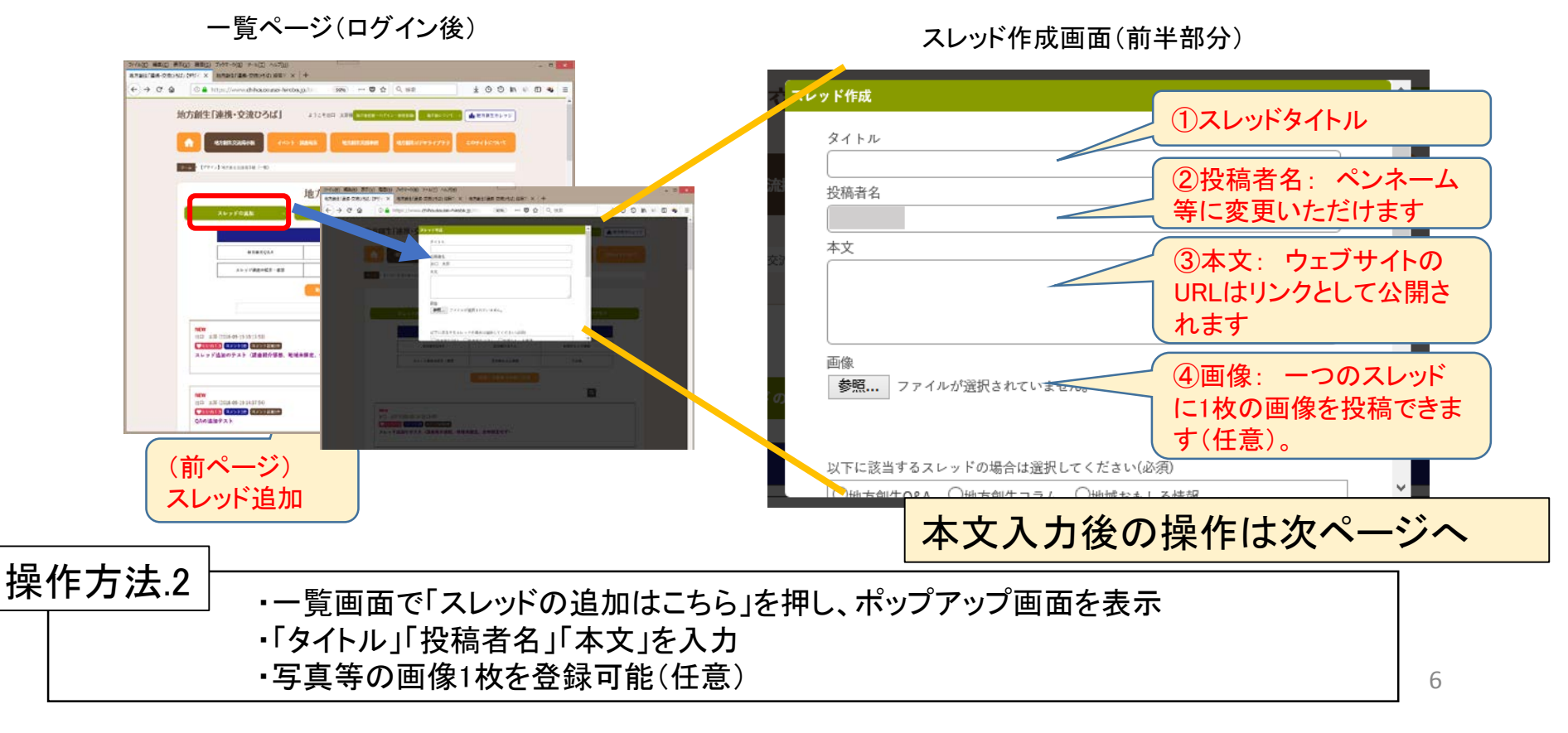

## 5.スレッドの追加(2)

- スレッドに登録した内容に合わせて、スレッドのカテゴリ、対象の地域及び分野を選択してください。複数の地域や分野に係る スレッドの場合は、複数の選択肢を選択いただけます。
- ② スレッドにコメントが追加されたばあいには、作成者にメールで通知します。ログインIDとしているメールアドレスを挿入していますので、必要に応じて修正してください。たくさん投稿されているなどでコメントごとのメール配信が不要な場合は、メールアドレスの入力を省略(削除)いただけます。
- ③ スレッドの内容、分類、メールアドレスがよろしければ、「作成する」ボタンを押します。
- ④ スレッドの作成に成功しますと、ポップアップが表示されます。
- ⑤ 一覧表示の上の方に、作成されたスレッドが表示されます。タイトルを押すと内容のページを表示します(8ページを参照)。
- ⑥ スレッド作成直後10分程の間は、作成したスレッドを削除できます。内容に誤りがある場合などは、スレッドを削除して登録しなおしてください。ただし、10分以内であっても、スレッドにコメントが投稿された場合には、削除することはできません。

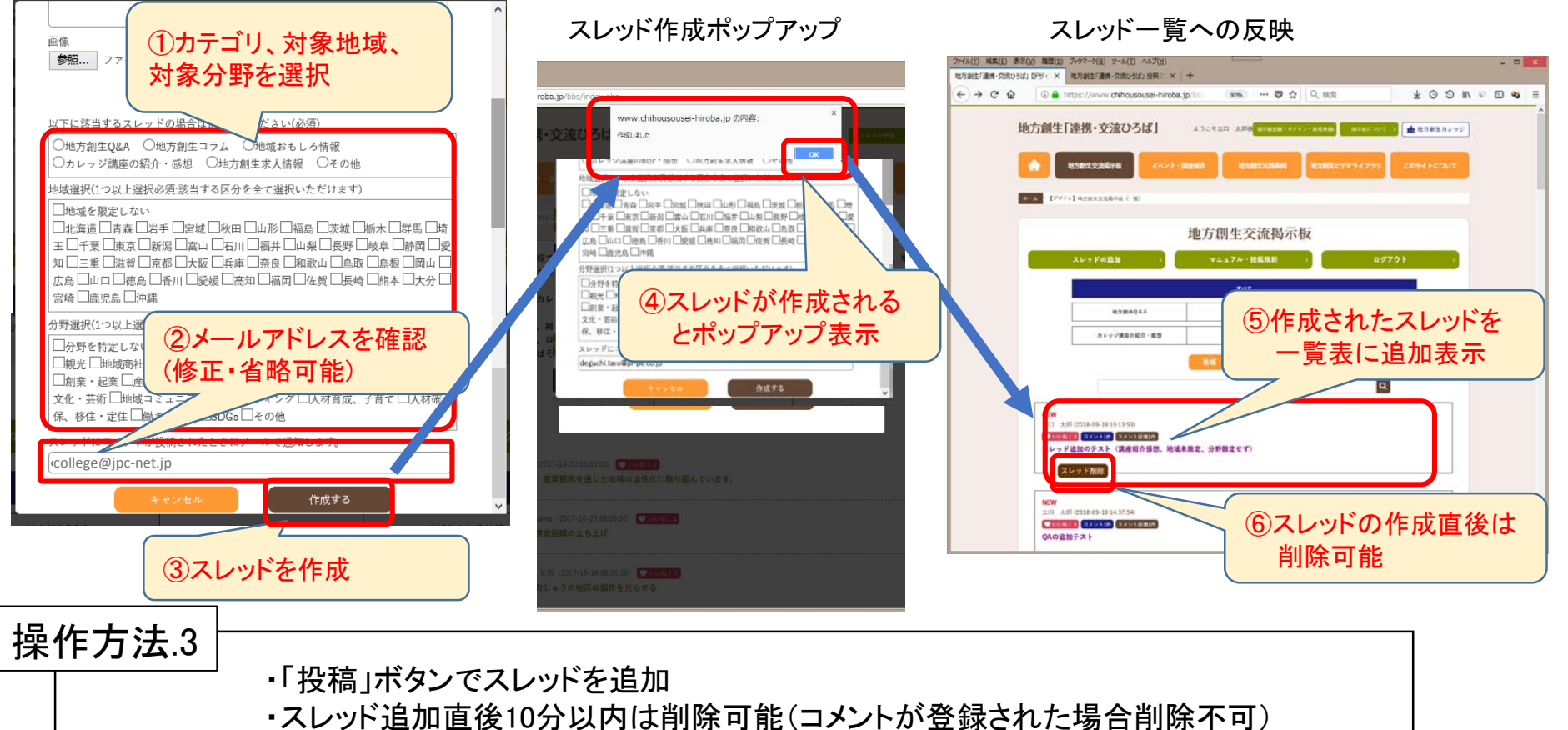

# 6.スレッドの閲覧

- ① 一覧画面から閲覧したいスレッドのタイトルをクリックすると、スレッドの内容及びコメントを表示する画面に移動します。
- ② スレッドが参考になった、おもしろかったと感じたら、是非「いいね」を押してください。
- ③ スレッドに画像が登録されている場合、縮小画像をクリックすると拡大表示されます。
- ④ 投稿されたスレッドにコメントするときには、「コメントする」ボタンを押してください。コメントされた内容に回答する場合も、コメントを使います(詳細は9ページ)
- ⑤ コメント毎にも「いいね」を追加できます。参考になったコメントには「いいね」を押しましょう。
- ⑥ 他のスレッドを見る場合は、「スレッドー覧へ戻る」ボタンで一覧ページに戻り、他のスレッドを選択してください。

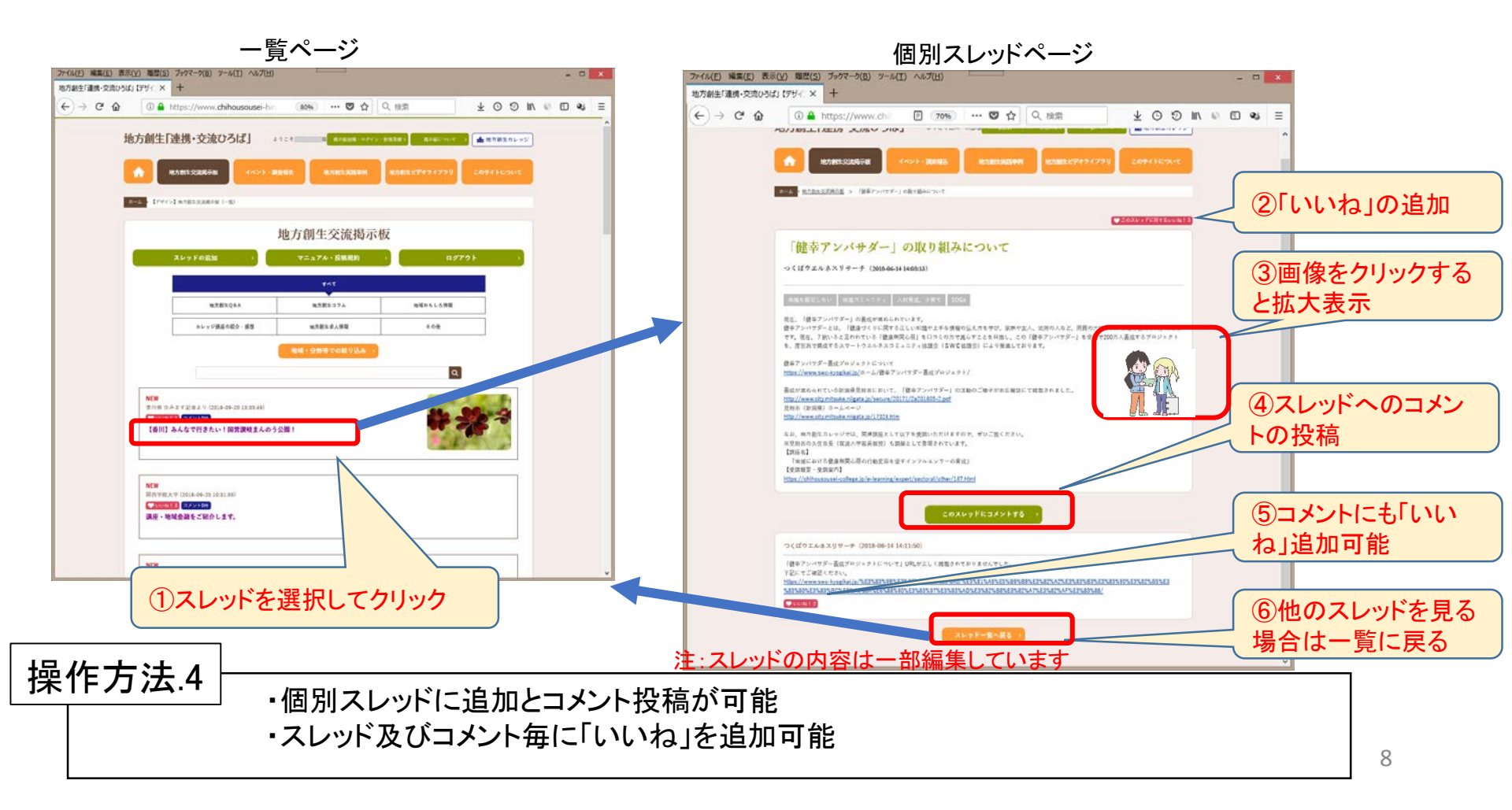

7.コメントの追加

- ①スレッドの内容にコメントを付与する場合は、「このスレッドにコメントする」(8ページ④)ボタンをクリックすると、コメント投稿用のポップアップ画面が表示されます。
- ②投稿者名は、利用者のお名前が表示されていますが、ペンネーム等に変更することができます。
- ③コメント内容を記入してください。
- ④よろしければ、「コメントする」ボタンを押して、コメント投稿してください。投稿されたコメントは、利用者の方からは削除できません。補足などがありましたら、コメントの追加をお願いします。

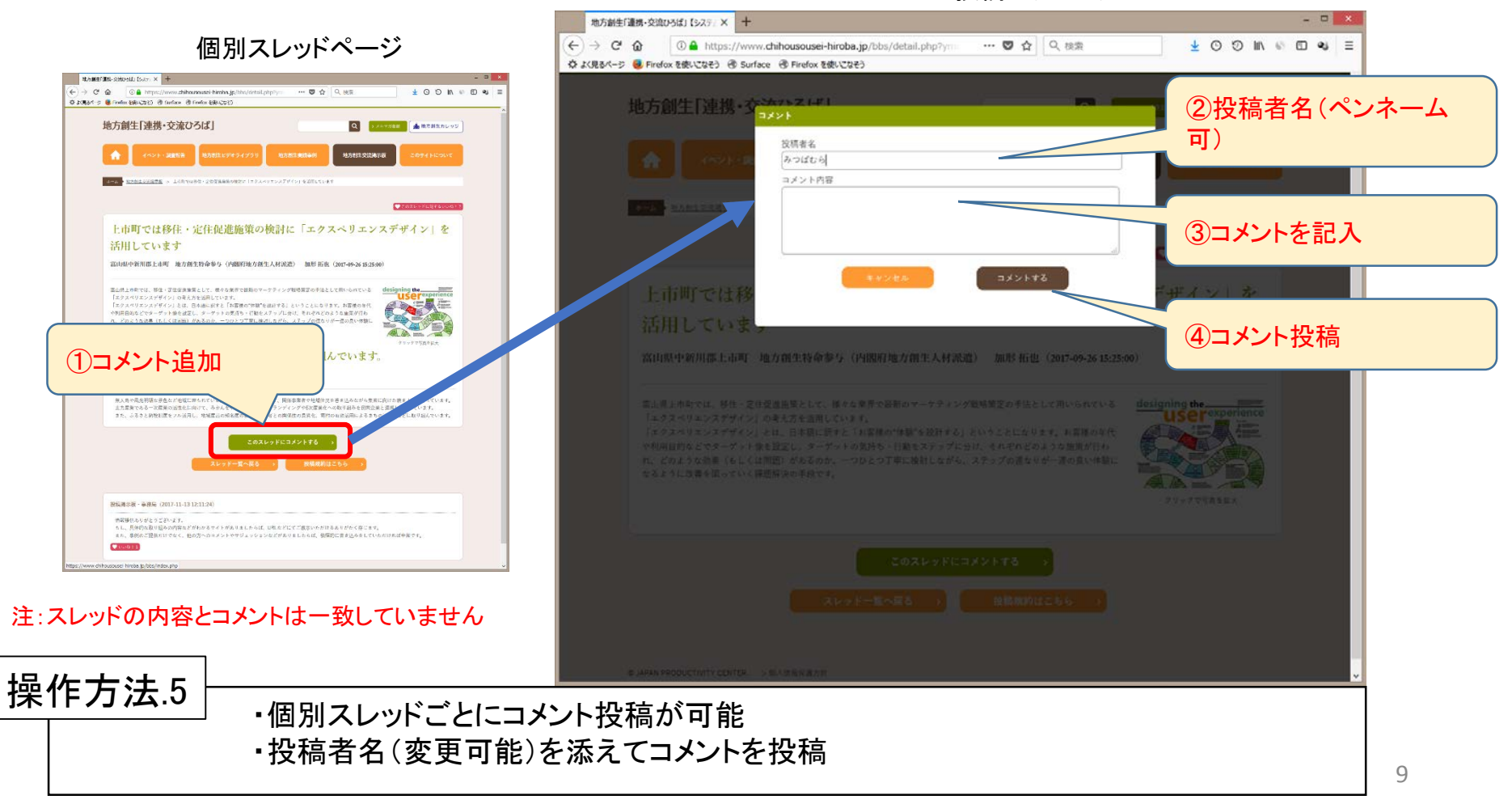

コメント投稿ポップアップ

## 8.パスワードの再設定(1)

パスワードを変更する場合や、忘れた場合は、パスワードの再設定をしていただきます。

- ① パスワードの再設定をする場合は、一旦ログアウトしてください。
- ② ログアウトすると、地方創生「連携・交流ひろば」ホームページに遷移します。「ログイン」ボタンからログインページを表示 します。
- ③ ログインページの「パスワードの再設定はこちらリンクから、再設定ページをご利用ください。

- 覧ページ(ログイン後)

ー 管ページ(ログイン前)

ログインページ

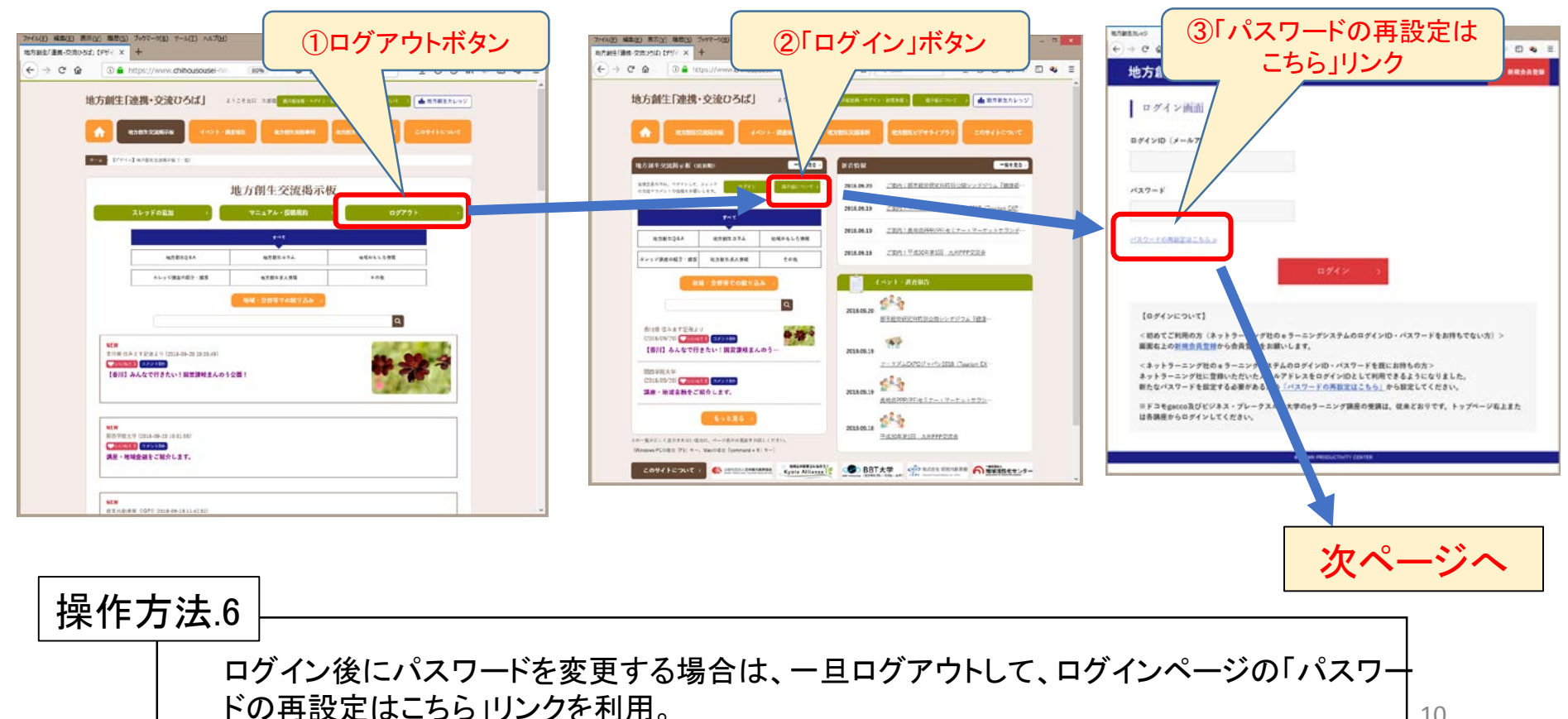

#### 8.パスワードの変更(2)

(前のページからの続き)

- ④ パスワードを変更するメールアドレスを入力し、「送信」ボタンをクリック。
- ⑤ 送信したメールアドレスに、パスワード変更用URLを記入したメールが届きますので、URLをクリックしてください(メールソフトによっては、URLが途中で改行される場合もあります。その場合は、改行されているURL全体をコピーして、ウェブブラウザのアドレス欄に貼り付けてアクセスしてください)。
- ⑥ 表示されたパスワード再設定用の画面で、新しいパスワードを登録してください。
- ⑦ パスワード再設定後は一度「地方創生カレッジ ポータルサイト」に移動します。

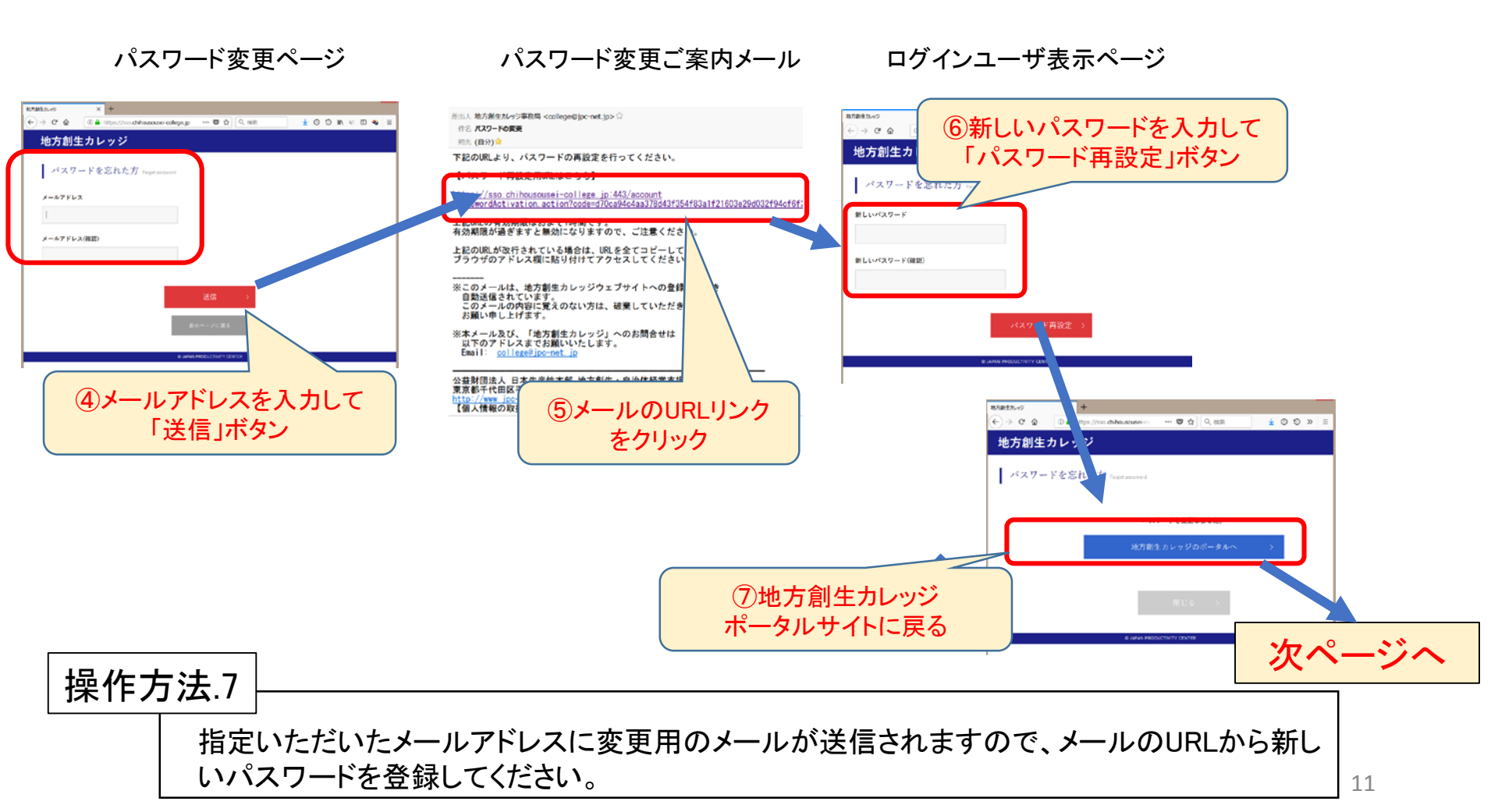

#### 8.パスワードの変更(3)

(前のページからの続き)

- ⑧ 地方創生カレッジのポータルからは、右上のオレンジのボタンが地方創生「連携・交流ひろば」へのリンクです。
- ⑨ 地方創生交流掲示板に、新しいパスワードでログインしてください。
- ⑩ 変更したパスワードは、地方創生カレッジのネットラーニング社eラーニングシステムと共通です。
  「掲示板の」パスワードを変更した場合は、ネットラーニング社eラーニングシステムも同じパスワードでご利用ください。

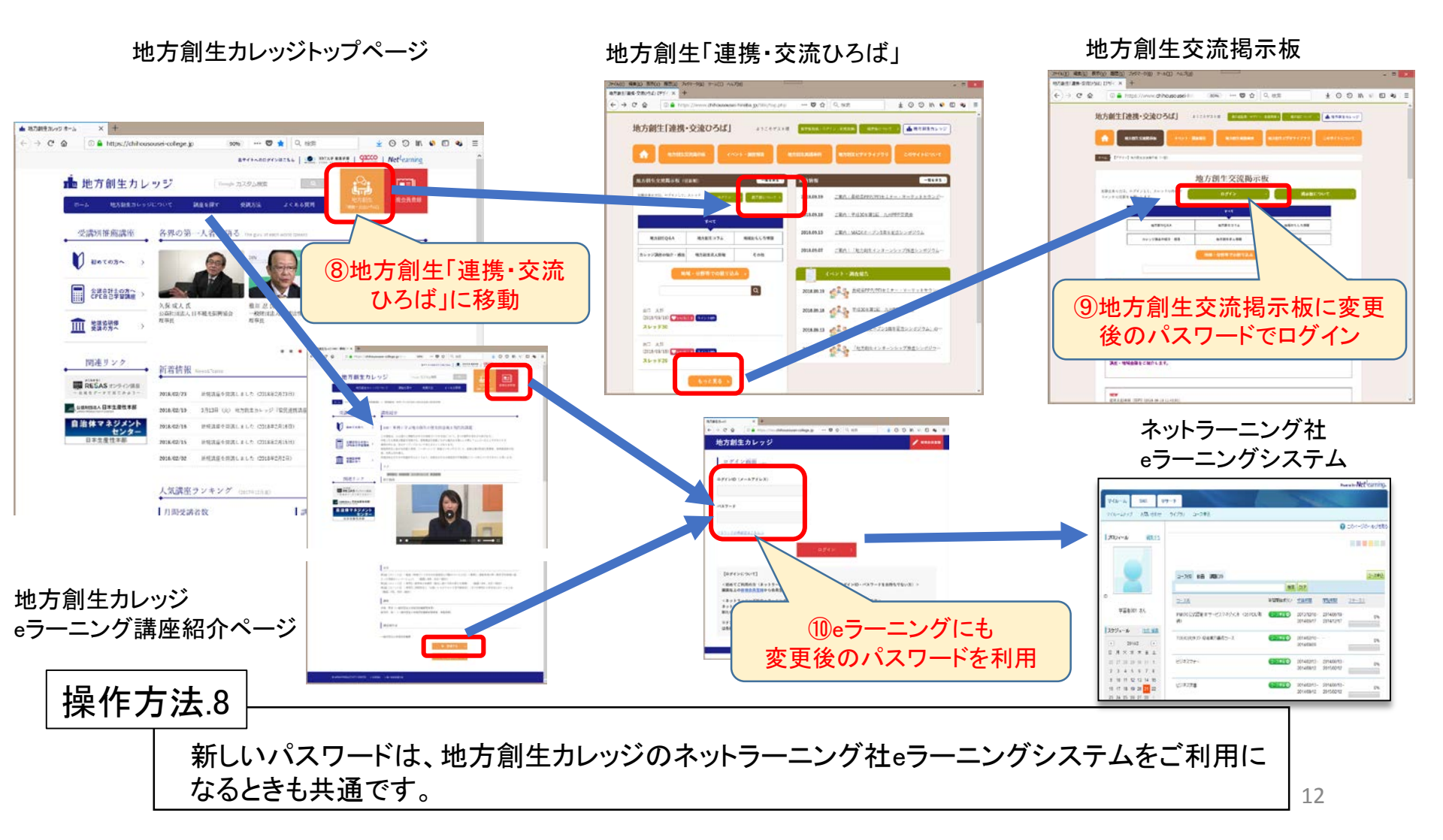